## Практическая работа №26. Решение расчетных задач. Деловая графика.

**1. Цель работы:** освоить основные операции по созданию, редактированию и оформлению электронных таблиц, построению графиков и диаграмм.

**2. Оборудование, приборы, аппаратура, материалы:** персональный компьютер, программа MS Excel.

Для наглядного представления данных, входящих в электронные таблицы, служат диаграммы и графики. Они размещаются обычно на рабочем листе и позволяют проводить сравнение данных, находить закономерности. Excel предоставляет широкие возможности в построении различных видов диаграмм (линейчатых, круговых, кольцевых, лепестковых и т.д.). Для построения диаграмм входят в меню Мастер диаграмм, где выбирается тип диаграммы, ее объемный вариант, диапазон данных и устанавливается название диаграммы и меняется цвет. При необходимости добавляется легенда – прямоугольник, в которой помещаются обозначения и названия рядов данных.

При построении графика функции следует выбрать тип диаграммы – точечный, со значениями, соединенными сглаживающими данными.

## 4. Задание

Задание 1.

1. Запишите формулы по всем требованиям MS Excel:

$$y = 0,5x - \frac{[(ax-b)+c]x-b}{x-1}, \qquad y = \frac{0,5x^3+ab}{1+x^2} + \frac{a}{a+b^2}, \qquad y = \frac{x+ab}{1+x^2} + \frac{1}{1+ab} + \frac{a}{a+b}$$

2. Составьте для этих формул таблицу по образцу:

| Α   | В   | С   | D   |
|-----|-----|-----|-----|
| a   | b   | С   | Х   |
| 0,1 | 0,2 | 0,3 | 0,1 |
|     |     |     | 0,2 |
|     |     |     | 0,3 |
| •   |     |     | 0,4 |
| •   |     |     | 0,5 |

3. Запишите формулу вычисления в ячейку Е2 и скопируйте в ячейки Е3:Е6.

4. Добавьте абсолютную адресацию в необходимые ячейки.

## 5. Сохраните под именем ПР15.xls.

$$y = 0.5x^2 - \frac{[(ax-b)+c]x-b}{x-1}$$

Задание 2. Запишите формулу по всем требованиям MS Excel. Рассчитайте значение функции у для х от 0 до 1 с шагом 0,1 на Листе2 Рабочей книги. Построить график функции у(х).

|   | Α   | В   | С   | D   | E |
|---|-----|-----|-----|-----|---|
| 1 | a   | b   | с   | X   | у |
|   | 0,1 | 0,2 | 0,3 | 0   |   |
|   |     |     |     | 0,1 |   |
|   |     |     |     | 0,2 |   |
|   |     |     |     |     |   |
| 1 |     |     |     | 1   |   |

Задание 3. Имеются данные о продажи газет в трех торговых точках за неделю:

| A    | В     | С    | D    | E   | F   | G    | Н     |
|------|-------|------|------|-----|-----|------|-------|
| День | Понед | Втор | Сред | Чет | Пят | Субб | Воскр |

| недели     | ельник | ник | a  | верг | ница | ота | есенье |
|------------|--------|-----|----|------|------|-----|--------|
| Точка<br>1 | 20     | 25  | 32 | 30   | 23   | 30  | 20     |
| Точка<br>2 | 33     | 28  | 25 | 25   | 22   | 25  | 20     |
| Точка<br>3 | 15     | 20  | 22 | 29   | 34   | 35  | 30     |

Внесите эти данные на Лист3 Рабочей книги и постройте гистограмму (столбчатую диаграмму), на которой будут отображены данные сразу обо всех трех торговых точках.

1. Создайте таблицу в MS Excel, заполните ее данными.

2. Выделите блок клеток A1:H4, содержащий данные для графической обработки (Данные располагаются в строках. Первая строка выделенного блока является строкой X координат (опорные точки); следующие три строки выделенного блока содержат Y координаты (высоты столбиков) диаграммы.) и постройте диаграмму.

3. Укажите заголовок диаграммы: "Торговля газетами".

Задание 4. Постройте линейную диаграмму, отражающую изменение количества проданных газет в течение недели (см. задание 3).

Задание 5. На основе таблицы продажи газет (см. задание 3) и постройте для нее ярусную диаграмму (столбчатая диаграмма 2-ой вид). Результаты работы сохраните в ранее сохраненном файле ПР15.xls.